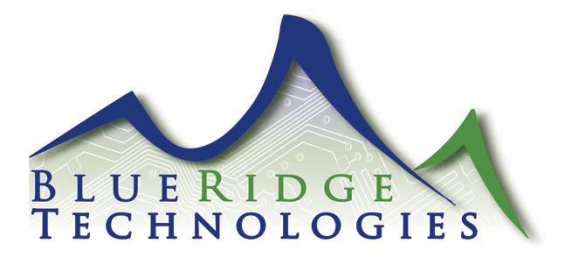

## Tech Note 071014\_03

- Date: July 10, 2014
- Product: TK-2.0
- Subject: Bluetooth Pairing Procedure
- Note: Recommended Pairing Procedure

**Computer Requirements** 

- Operating System: Windows 7 (32/64-bit)
- USB: Standard-A USB 2.0 port
- Bluetooth: Microsoft Bluetooth Stack Enabled

\*Prior to pairing, ensure Bluetooth receiver is installed and Controller is powered.

- 1. Click the Start Button, then Devices and Printers.
- 2. Click Add a Device.
- 3. Select appropriate device and click **Next.** (The device name is located on the front of the Bluetooth Module)

| 9 | [ Add a dev                                                                                                    | vice                                                                                       |                                                                                                    | ×      |  |
|---|----------------------------------------------------------------------------------------------------|--------------------------------------------------------------------------------------------|----------------------------------------------------------------------------------------------------|--------|--|
|   | Select a device to add to this computer<br>Windows will continue to look for new devices and display them here. |                                                                                            |                                                                                                    |        |  |
|   |                                                                                                    | R7000 (Gateway)<br>UPnP<br>Wireless network router<br>HPAB8AE5 (HP Designjet T520<br>36in) | Lexmark C540 (ET0021B760BC0F)<br>Web Services<br>Printer<br>Lexmark C540 (ET0021B78AE925)<br>Web Services |        |  |
|   |                                                                                                    | Web Services<br>0F4058<br>Bluetooth<br>Other                                               | Tinter Printer                                                                                            |        |  |
|   | What if Windo                                                                                                   | ows doesn't find my device?                                                                |                                                                                                    |        |  |
|   |                                                                                                    |                                                                                            | Next                                                                                                    | Cancel |  |

4. Enter the pairing code (1234) then click **Next**.

|            |                                                                                                    | ×      |
|------------|----------------------------------------------------------------------------------------------------|--------|
| $\bigcirc$ | 💇 Add a device                                                                                           |        |
|            | Enter the pairing code for the device<br>This will verify that you are connecting to the correct device. |        |
|            | came with the device.<br>0F41A6                                                                          |        |
|            | What if I can't find the device pairing code?                                                            |        |
|            | Next                                                                                                    | Cancel |

5. In the Driver Software Installation pop-up window, the device is ready to use.

| Driver Software Installation                                                               |                           | ×     |
|--------------------------------------------------------------------------------------------|---------------------------|-------|
| Your device is ready to use                                                                |                           |       |
| Standard Serial over Bluetooth link (COM68)<br>Standard Serial over Bluetooth link (COM69) | Ready to use Ready to use |       |
|                                                                                            |                           | Close |